# talapker.semgu.kz

| Ta         | а <b>лапкер</b> 20 | 24       |
|------------|--------------------|----------|
|            | Добро пожаловать.  |          |
| Логин      |                    |          |
| Login      |                    | *        |
| Пароль     |                    |          |
| Password   |                    | <b>A</b> |
|            |                    | Войти    |
|            | Язык               |          |
|            | Казахский язык     |          |
|            | Русский язык       |          |
|            | Английский язык    |          |
| Регистраци | я                  |          |

**1. Шаг.** Введите в браузер ссылку <u>talapker.semgu.kz</u>

**2. Шаг.** Далее нажмите на кнопку **Регистрация**.

# **Талапкер**2024 Добро пожаловать. иин Введите ИИН Пожалуйста подождите... Язык Казахский язык Русский язык Английский язык

#### 3. Шаг. Введите свой ИИН.

После, ничего не нажимайте и ждите несколько секунд.

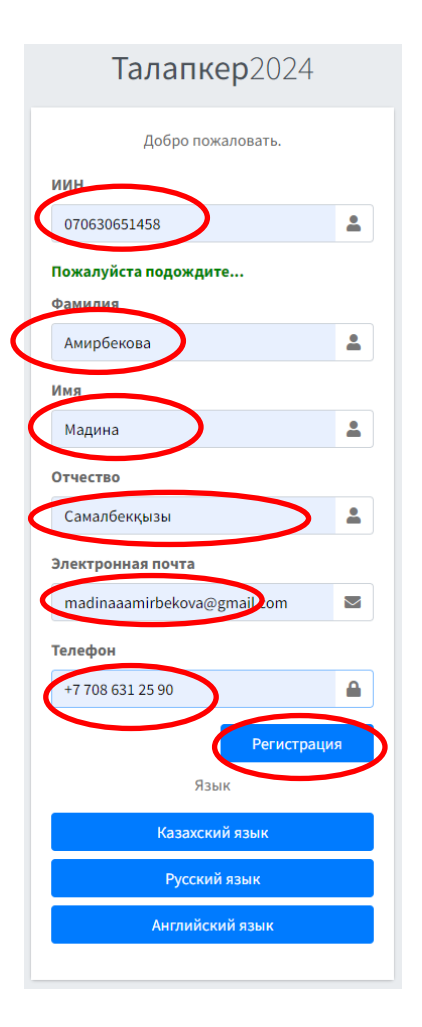

### 4. Шаг.

Заполните следующие поля:

«1» Фамилия

«2» Имя

«З» Отчество

«4» Электронная почта

«5» Телефон

Будьте внимательны при заполнении!!! После заполнения всех полей, нажмите

на кнопку «Регистрация».

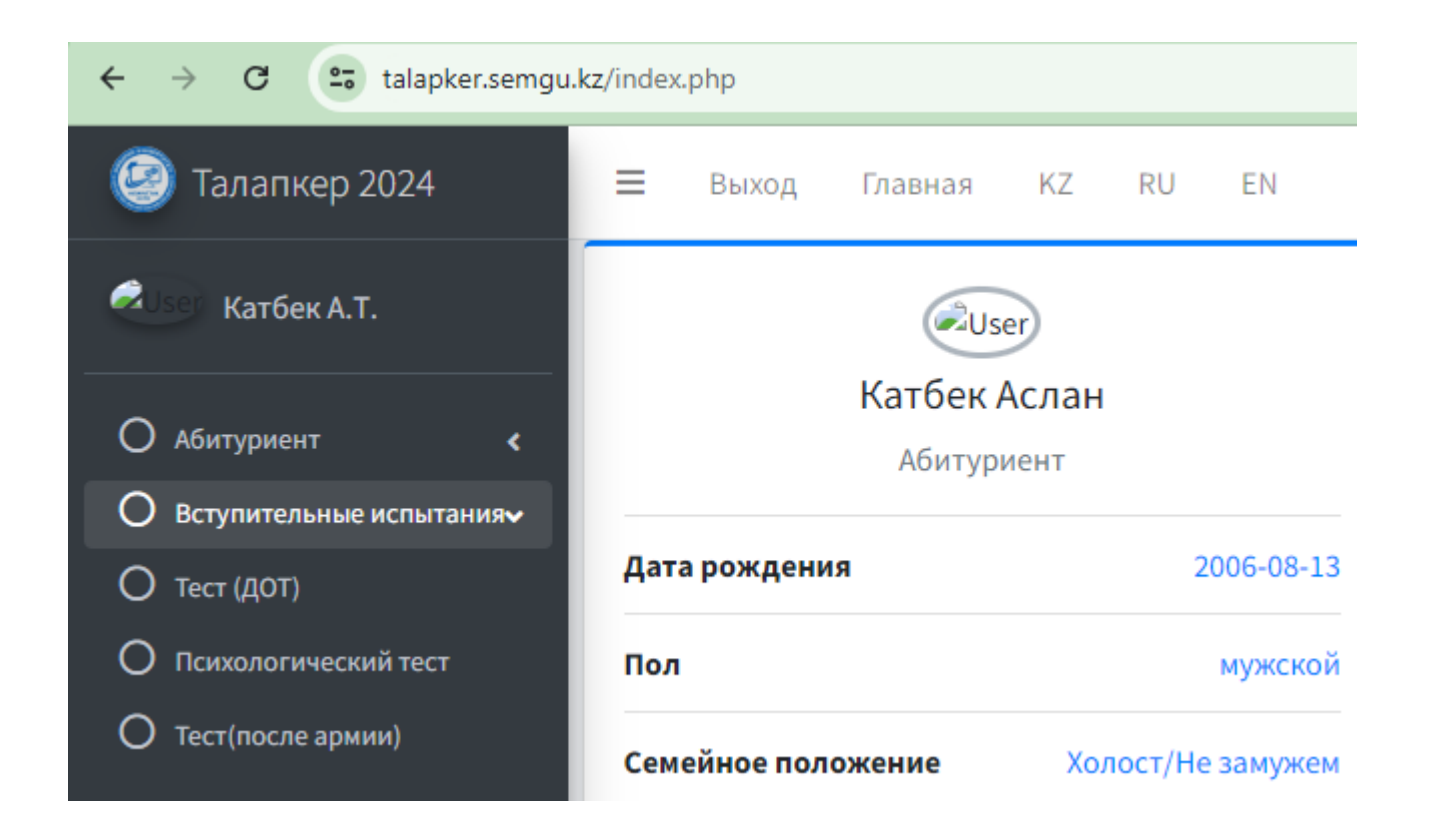

**5. Шаг.** Если вы заполнили все правильно, откроется страница, на которой будут отображаться ваше ФИО и личные данные.

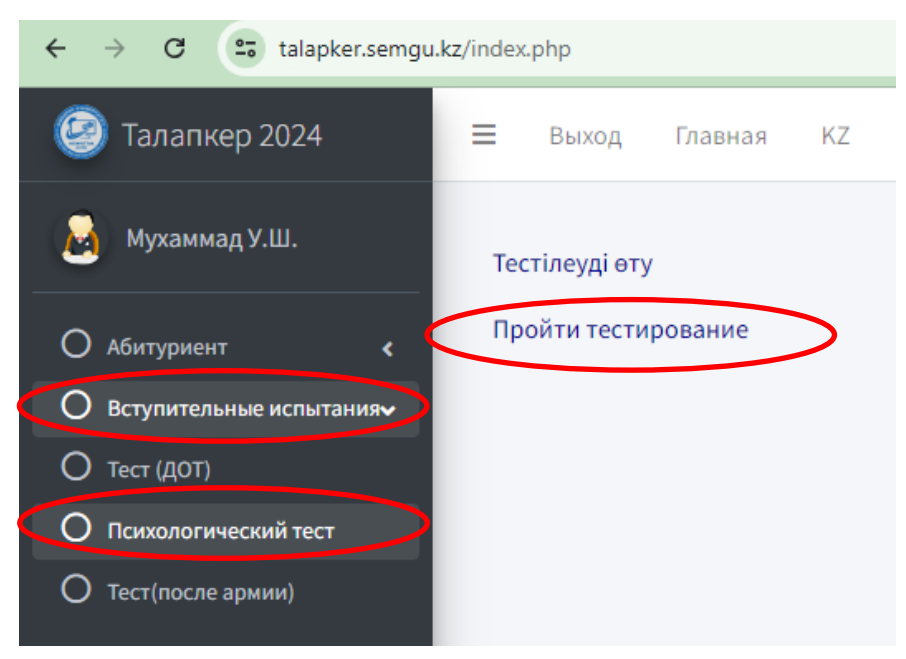

6 Шаг.

Далее нажимайте эти кнопки поэтапно (внимательно прочитайте перед тем, как нажать): «1» Вступительные испытания «2» Психологический тест «3» Пройти тестирование

| =                                                           | Выход | Главна | я KZ | RU     | EN    |    |       |    |    |    |    |    |    |    |    |    |    |   |    |
|-------------------------------------------------------------|-------|--------|------|--------|-------|----|-------|----|----|----|----|----|----|----|----|----|----|---|----|
| ~                                                           | < 1 2 | 3 4 5  | 6 7  | 8 9 10 | 11 12 | 13 | 14 15 | 16 | 17 | 18 | 19 | 20 | 21 | 22 | 23 | 24 | 25 | > | >> |
| Раздел 1 - Специальный педагогика-психологический тест      |       |        |      |        |       |    |       |    |    |    |    |    |    |    |    |    |    |   |    |
| Считаете ли Вы, что профессия педагога является престижной? |       |        |      |        |       |    |       |    |    |    |    |    |    |    |    |    |    |   |    |
| 0                                                           | ДА    |        |      |        |       |    |       |    |    |    |    |    |    |    |    |    |    |   |    |
| 0                                                           | HET   |        |      |        |       |    |       |    |    |    |    |    |    |    |    |    |    |   |    |
|                                                             |       |        |      |        |       |    |       |    |    |    |    |    |    |    |    |    |    |   |    |

## 7 Шаг.

- Выберите правильный ответ на вопросы теста, нажав на «ДА» или «НЕТ».
- После завершения теста появится шкала баллов. Сфотографируйте на свой телефон результат тестирования.
- Для того, чтобы пройти тест нужно получить не менее 50 %.